## <u>PAS – Procédure d'intégration manuelle</u> <u>des CRM</u>

#### ×

# Fiche Pratique – PAS : Procédure d'intégration manuelle des CRM

×

### ► Prérequis

Pour accéder à la Gestion des flux PAS et procéder à l'intégration manuelle des CRM, vous devez préalablement avoir réalisé toutes les étapes de la Gestion des flux DSN.

Autre prérequis indispensable avant cette étape : La validation du Certificat de Conformité. (Une fiche pratique est à votre disposition <u>ICI</u> )

### Procédure

L'intégration manuelle des CRM impose de sélectionner une association à la fois. Cette manipulation est à renouveler pour chaque association de votre dossier.

 Dans Impact emploi, à partir de l'onglet « Actions mensuelles/trimestrielles », choisissez « Gestion des flux » puis « Prélèvement A la Source » :

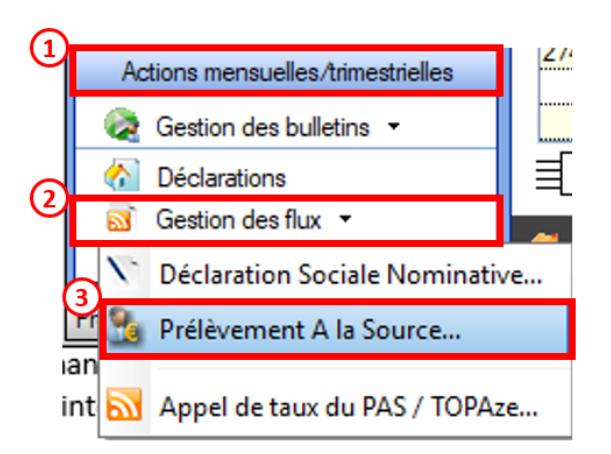

La fenêtre « Gestion des flux PAS » s'affiche :

- Sélectionnez le dossier (1) ainsi que le mois de dépôt DSN concerné (2).
- Dans le volet « *Réception des compte-rendus* », cochez ensuite l'association pour laquelle vous souhaitez faire l'intégration manuelle

```
des CRM (3).
   • Cliquez enfin sur le bouton « Intégration manuelle » (possibilité
    d'intégrer un Nominatif ou Financier) :
×
   • Impact emploi vous invite alors à récupérer le CRM sur Net-Entreprises
    (dans notre cas, nous cherchons à récupérer les CRM correspondant aux
    DSN d'août, donc à l'échéance du 15 septembre).
×
- - - - Sur Net-Entreprises - - - -
   • Sur Net-Entreprises, choisissez l'échéance (dans notre cas 15/09), puis
    cliquez sur la loupe
    présente en bout de ligne de l'association concernée pour accéder au
    bilan de traitement DGFIP :
×
   • Dans la zone DGFIP, cliquez ensuite sur « Accéder au bilan de
    traitement » :
×
   • La fenêtre « Consultation d'un fichier CRM » s'affiche. Cliquez alors
    sur « Télécharger le rapport » :
×
   • Enregistrez-le sous le chemin C:\ProgramData\Impact Emploi
    v3\ged\crm_nominatif\travail\2018 et créez le sous dossier 2018_xx selon
    la période (ex : 2018 08 pour août).
   • Retournez ensuite dans Impact emploi cliquer sur « OK » :
- - - - Impact emploi association - - - -
×
   • Sélectionnez le fichier récupéré sur Net-Entreprises pour terminer
    l'intégration du CRM.
×
   • A partir du volet « Crm nominatif (Taux) », vous pourrez vérifier que
    les taux des salariés dans Impact emploi sont bien les mêmes que ceux
    disponibles sur Net-Entreprises dans le bilan de traitement DGFIP :
×
Volet « Crm nominatif (Taux) »
×
Bilan de traitement DGFIP
L'intégration manuelle du CRM est à présent terminée !
```